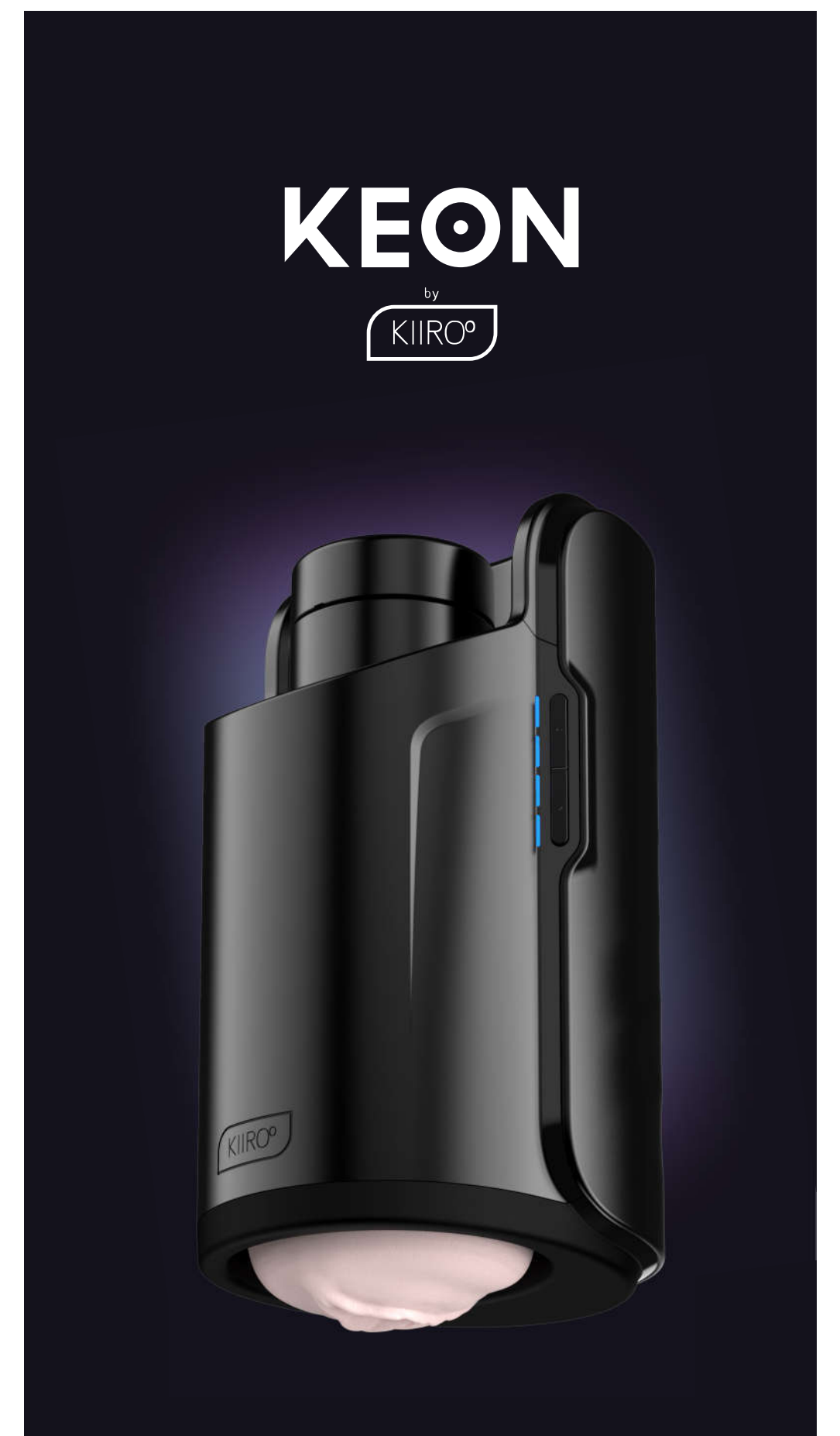

# **User Manual**

# **Software Notice**

The Keon by KIIROO is to be used with the authorized FeelConnect app only.

Downloading any third-party applications to control or interact with the Keon that are not mentioned above is done entirely at your own risk.

In the event that a third-party application is downloaded, and it damages either the device software or hardware or leads to personal injury, neither KIIROO, FeelTechnology, FeelRobotics nor any of their partners will be held liable.

# **Hardware Notice**

The Keon by KIIROO was designed to be used with original RealFeel<sup>™</sup> products only. The usage of any third-party hardware product in combination with the Keon violates the terms of usage and warranty, and KIIROO will not be liable for any damage sustained.

# National Deviation 7.12.Z1

This appliance contains batteries that are non--replaceable.

For a part of class III construction supplied from a detachable power supply unit, the instructions state that the appliance is only to be used with the unit provided.

The appliance is not to be used by persons with reduced physical, sensory or mental capabilities, or lack of experience and knowledge unless they have been given supervision or instruction. FeelRobotics, FeelTechnology and KIIROO are constantly working to ensure their hardware and software are as secure as possible. We recommend updating your app and device every time there is an update to the latest versions in order to guarantee your safety.

### Logo Usage

Apple and the Apple logo are trademarks of Apple Inc., registered in the U.S. and other countries. App Store is a service mark of Apple Inc., registered in the U.S. and other countries.

Google Play and the Google Play logo are trademarks of Google Inc.

The Bluetooth® word mark and logos are registered trademarks owned by the Bluetooth SIG, Inc. and any use of such marks by KIIROO is under license. Other trademarks and trade names are those of their respective owners.

| TABLE OF CONTENTS                               |    |
|-------------------------------------------------|----|
| SET UP YOUR DEVICE                              | 4  |
| USING YOUR DEVICE                               | 5  |
| DOWNLOAD THE<br>FEELCONNECT APP                 | 7  |
| <b>MODES</b><br>Interactive Mode<br>Manual mode | 9  |
| CHARGING AND LED<br>INDICATOR                   | 11 |
| HANDLING<br>Lubrication                         | 12 |
| DISCLAIMER AND WARNINGS                         | 13 |
| DISPOSAL                                        | 14 |
| <b>AFTERCARE AND HELP</b><br>Specifications FAQ | 15 |
| FCC Statement, ISED Statement                   | 16 |

# Set Up Your device

Using the micro USB cable provided, charge your device until the LED lights on the side panels start to *blink green*; about 4 hours.

\*We recommend charging the device fully prior to the first use.

The charging port can be found behind the Keon (see picture).

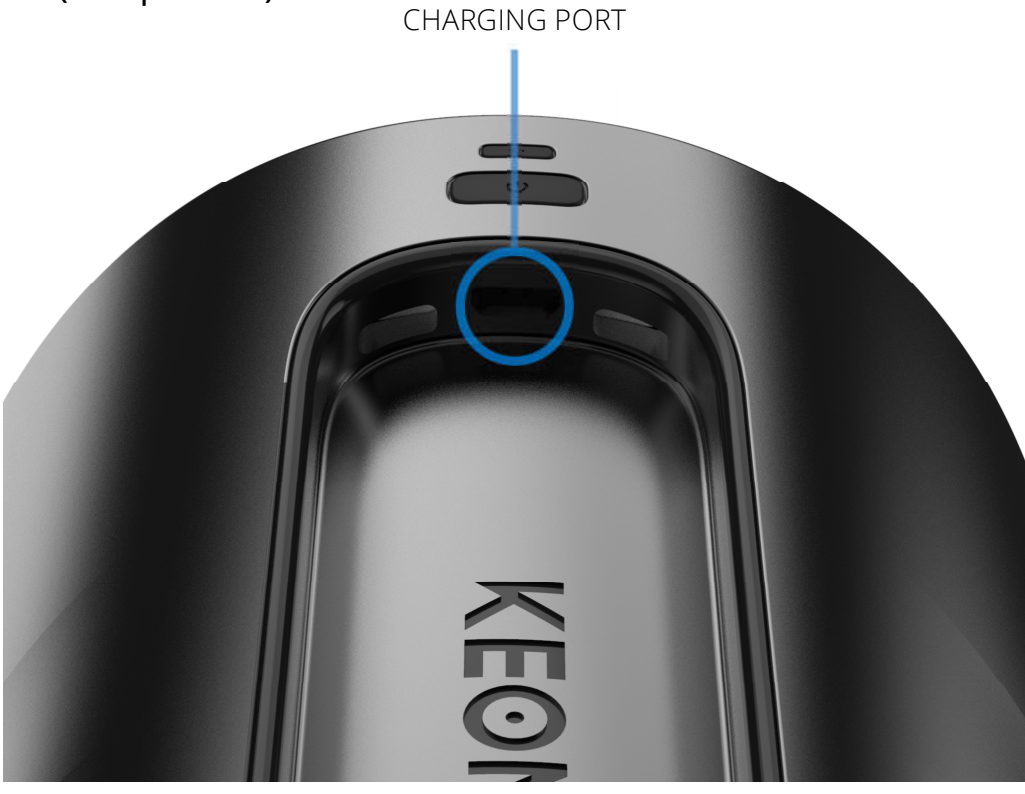

# While your device is charging:

Scan the QR code on the insert found in the box, or go to www.kiiroo.com to create your user account. https://www.KIIROO.com/my-account/

Once you have created an account, please go to: <u>https://www.KIIROO.com/pages/register-your-devi-</u> <u>ce</u> to register your device and activate your one (1) year warranty.

Download the *FeelConnect 3.0 App* so you are ready to pair your Keon with your mobile phone once it is charged.

# Insert the RealFeel Stroker into KEON, using the bottom side.

Using your other hand, grab the RealFeel Stroker from the top and turn it counterclockwise until you hear a click. The RealFeel Stroker is now locked in place.

Turn the entire device around and lube the Real-Feel Stroker and yourself.

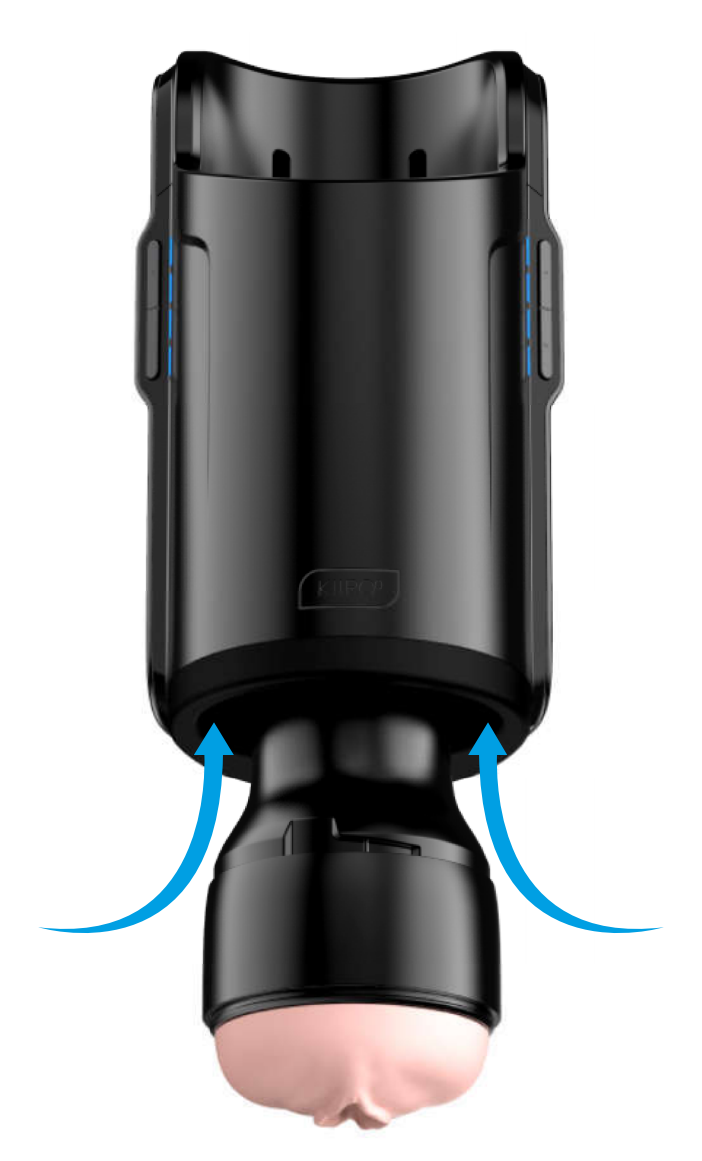

\*The Keon by KIIROO was designed to be used with RealFeel Strokers only. The usage of any third-party hardware product in combination with the Keon by KIIROO violates the terms of usage and warranty, and KIIROO will not be held liable for any damage sustained.

# **Quick Start**

To turn on Keon, press the bottom button (the bigger one of the two) "power button" (approximately 4 seconds) until the device comes on. Your Keon is now in Interactive Mode (Go to page 7).

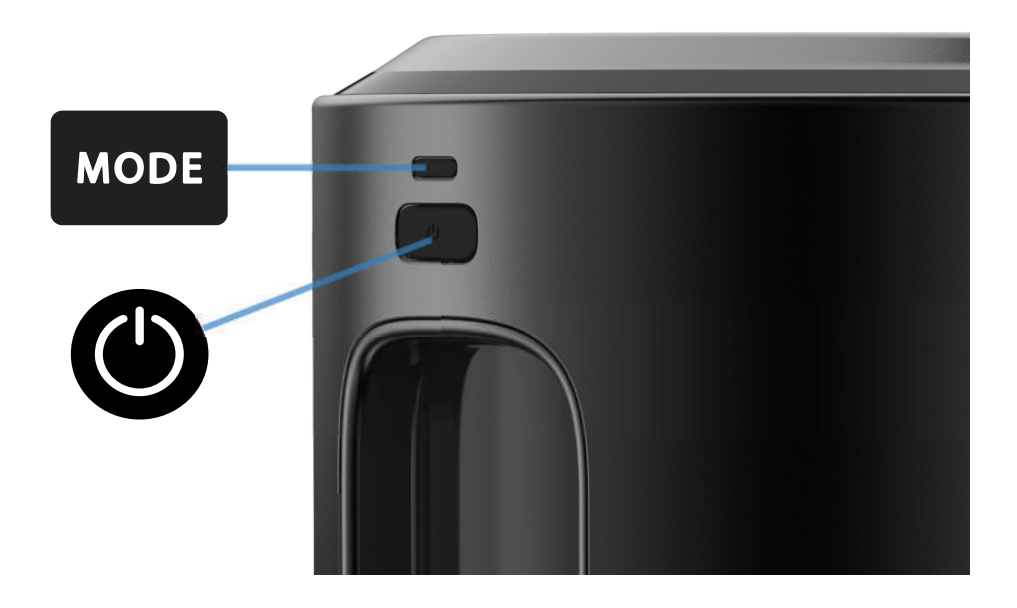

The flashing blue light indicates your device is in Interactive Mode and searching to connect to the FeelConnect app via Bluetooth.

Long press the small (top) button for 2 seconds to reach manual mode. (Go to page 7).

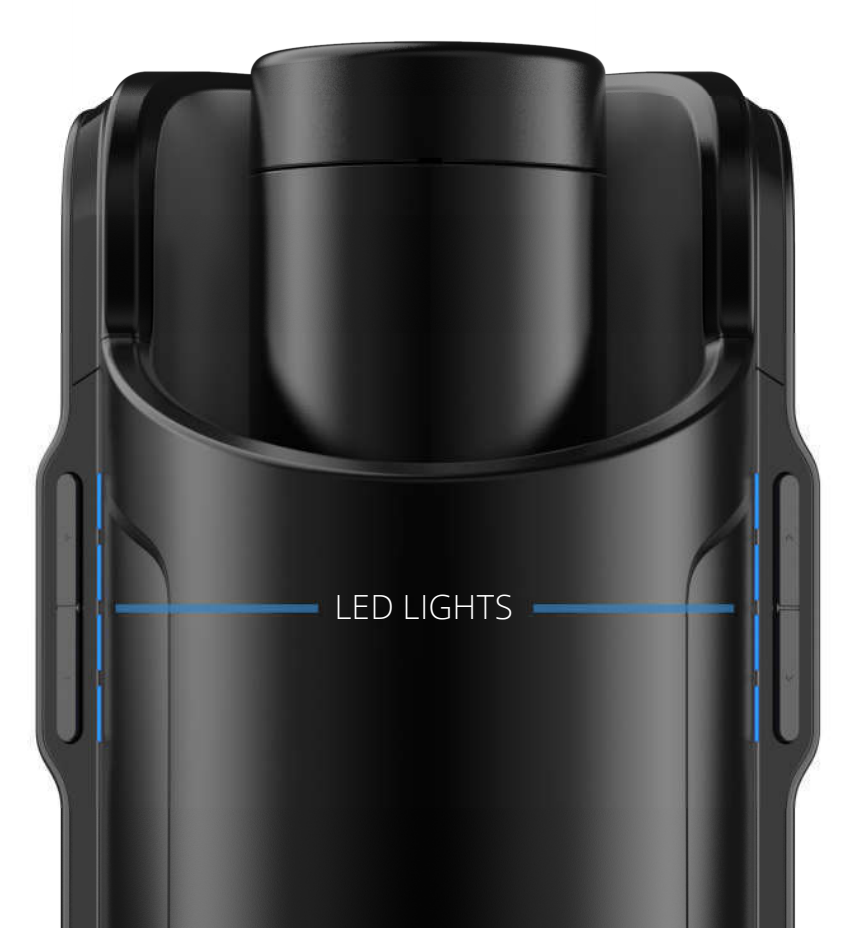

#### **FEELCONNECT APP & SERVICES**

Please download the FeelConnect 3.0 App and follow the instructions in the app to pair your Keon to the app.

#### *Please note: KEON is compatible only with FeelConnect 3.0*

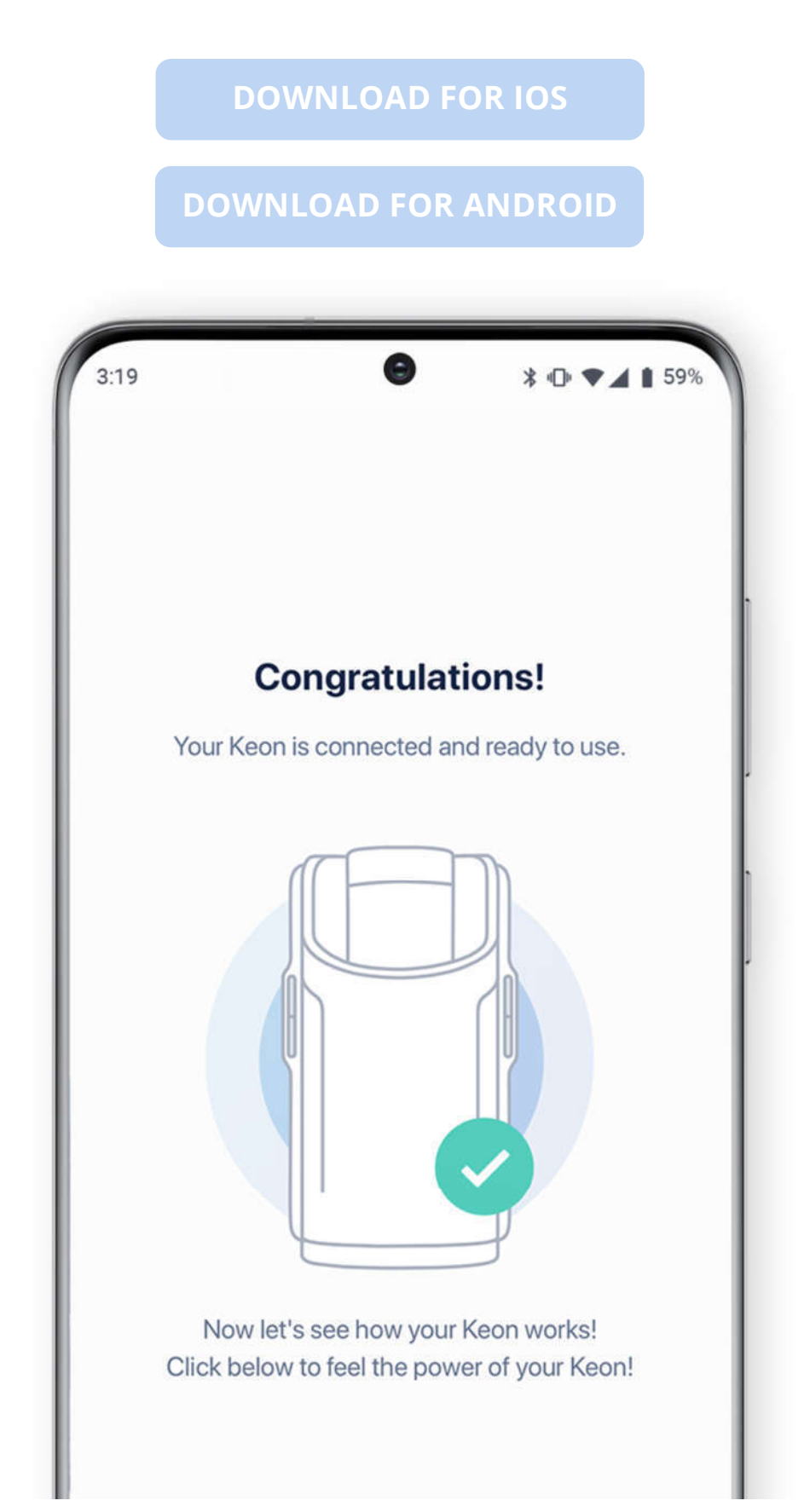

# **Feel Your Lover**

When paired online, the complementary devices give you the touch and intimacy you crave, from anywhere in the world.

#### **Feel Videos**

Our exclusive encoded porn videos will make you feel and see your favorite models making the moves that turn you on most.Feel Virtual Reality Use the devices in combination with all mobile VR glasses and Virtual Reality Porn. Experience high quality adult videos filmed in 180-degrees, with 3D stereoscopic views from head to toe.

# **Feel Webcam Models**

Our webcam partners have a special interactive section on their website with performers ready to control your device. Every move the webcam models make can be felt through the device

# Visit <u>FeelMe.com</u> for top-quality interactive content recommendations for your new device.

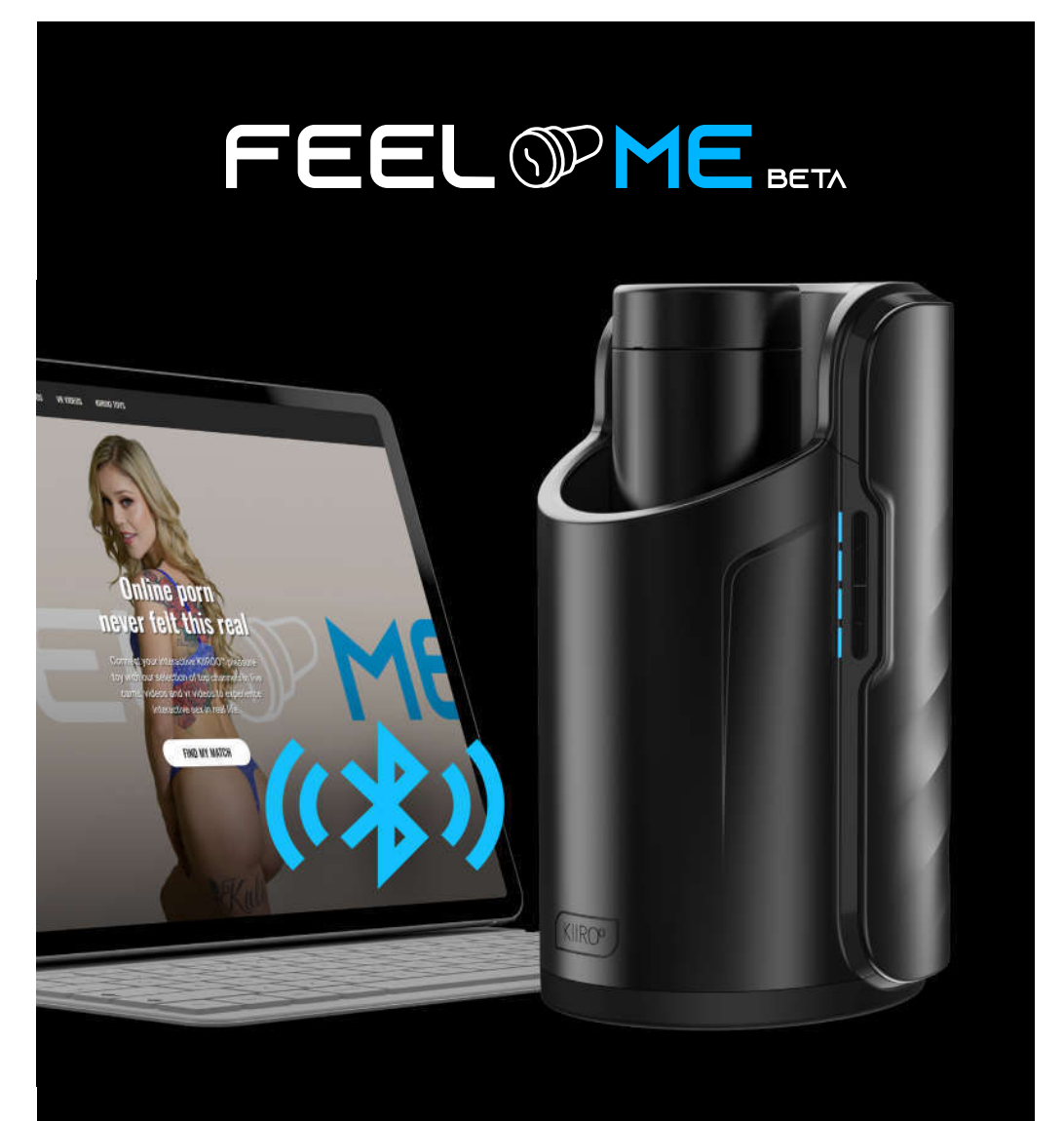